## **Table of Contents**

| How to configure Fire Alarm Zone? | . 1 |
|-----------------------------------|-----|
| Video Demo                        | . 4 |

1

System Configuration, BioStar 2, Fire Alarm, Zone

## How to configure Fire Alarm Zone?

Before you start, check your license activation status. If a standard edition is activated, the 'ZONE' tap can be seen on the left menu buttons as below. Also, check the fundamental course to understand the difference between 'Global Zone' and 'Local Zone'.

1. Go to **ZONE** and click **ADD ZONE** button.

| DASH<br>BOARD | ADD ZONE     Anti-passback                                                                                                    | Fire Alarm                                            |
|---------------|----------------------------------------------------------------------------------------------------|-------------------------------------------------------|
| A<br>USER     | Second Second Se | Name                                                  |
| DEVICE        |                                                                                                    | Add Zone ×                                            |
| DOOR          |                                                                                                    | <ul> <li>Anti-passback</li> <li>Fire Alarm</li> </ul> |
| ZONE          |                                                                                                    | Apply Cancel                                          |
|               |                                                                                                    |                                                       |

- 2. Enter the zone name and choose between Local and Global.
  - Local Zone: Consists of RS-485 connected master and slave devices with the master device as 'Zone Master'.
  - Global Zone: Consists of TCP/IP and RS485 connected devices with the BioStar 2 Server as 'Zone Master'.

| Configuration  |           |        |
|----------------|-----------|--------|
| • Mode         | Global    |        |
| • Door         | BEW + 1   | *      |
| Device / Input |           | Q      |
|                | All Doors |        |
|                | BEW       |        |
| Alarm          | BS2 + BLN |        |
|                | BMS       |        |
| Action         |           | Action |

3. Choose the doors that will be in the fire alarm zone and select a device input to receive fire alarm signals.

| Configuration  |                                             |                            |              |       |
|----------------|---------------------------------------------|----------------------------|--------------|-------|
| • Mode         | Cichai                                      | Active/Inactive     Active |              |       |
| • Door         | * 0 * W38                                   |                            |              |       |
| Device / Input | Device / Input                              | Switch                     | Duration(ms) | + Add |
|                | Input Port 0 of BioLiteNet 538101264 Device | * 💽 Normally Open          | 100 *        | ¥     |
|                |                                             |                            |              |       |

4. Add action to make an output signal if needed.

|                              | Action                                  |     |
|------------------------------|-----------------------------------------|-----|
| Output     Release All Alarm | • Output<br>Relay 0 of BioLiteNet 538 💌 |     |
| Reboot Device                | • Signal                                | tiv |

5. When it's set to use 'Global Zone', a warning message pops up to remind the importance of the stable server status.

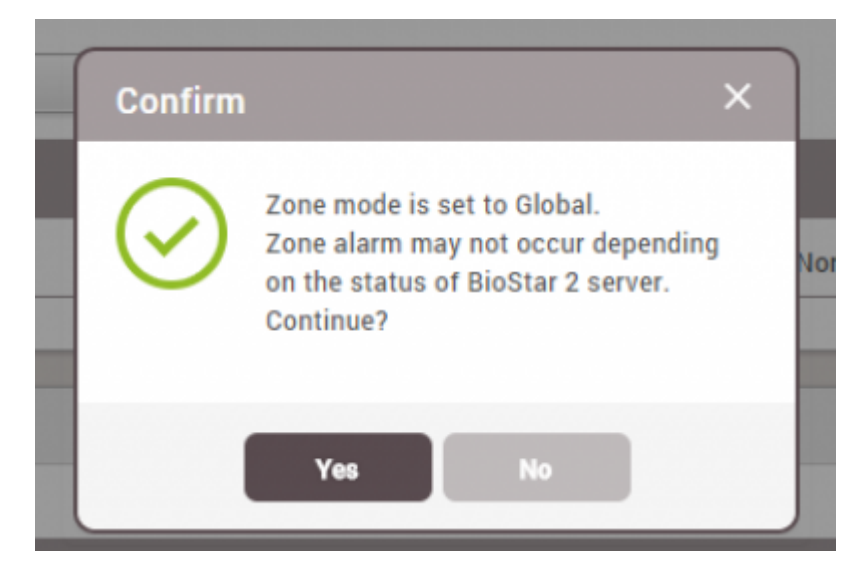

6. Once finished, go to **MONITORING** and **Zone Status**, and make a test input to check the alert and the door relay response.

| Device | BioLiteNet 538101264              |
|--------|-----------------------------------|
| Alarm  | Fire alarm zone alarm is detected |
| • Date | 2015/09/17 10:43:59               |
|        |                                   |
|        | ekmowiladaa kanom                 |

|   | Do<br>T Sa | oor Stat  | us        |   |             |            |       |                |
|---|------------|-----------|-----------|---|-------------|------------|-------|----------------|
| 1 |            |           | Door Name | ۲ | Door Status | Door Relay | Alarm | Last Event     |
| Γ |            | BEW       |           |   |             | Unlocked   |       | 10:43 UNLOCKED |
|   |            | BS2 + BLN |           |   |             | Unlocked   |       | 10:44 UNLOCKED |

7. Mark the zone and click **Clear Alarm** button. Then, the doors will go back to their original status.

| ® Z0       | one Status |      |        |        |                        |
|------------|------------|------|--------|--------|------------------------|
| <b>▼</b> s | ave Filter |      |        |        | Clear Alarm            |
|            |            |      |        |        | Last Event             |
|            | Fire Alarm | Test | Active | Normal | 10:47 FIRE_ALARM_CLEAR |
|            |            |      |        |        |                        |

4/4

| Door Status |            |  |        |  |        |  |              |   |  |
|-------------|------------|--|--------|--|--------|--|--------------|---|--|
| <b>▼</b> s  | ave Filter |  |        |  |        |  |              | Ð |  |
|             |            |  |        |  |        |  |              | l |  |
|             | BEW        |  | Closed |  | Locked |  | 10:47 LOCKED | 1 |  |
|             | BS2 + BLN  |  | Closed |  | Locked |  | 10:48 LOCKED |   |  |

## Video Demo

fire.mp4

From: https://kb.supremainc.com/knowledge/ -

Permanent link: https://kb.supremainc.com/knowledge/doku.php?id=en:how\_to\_configure\_firealarm\_zone

Last update: 2021/12/20 10:17